# HOW TO REGISTER FOR A LEAGUE

### **GO TO WWW.WHEELINGREC.COM**

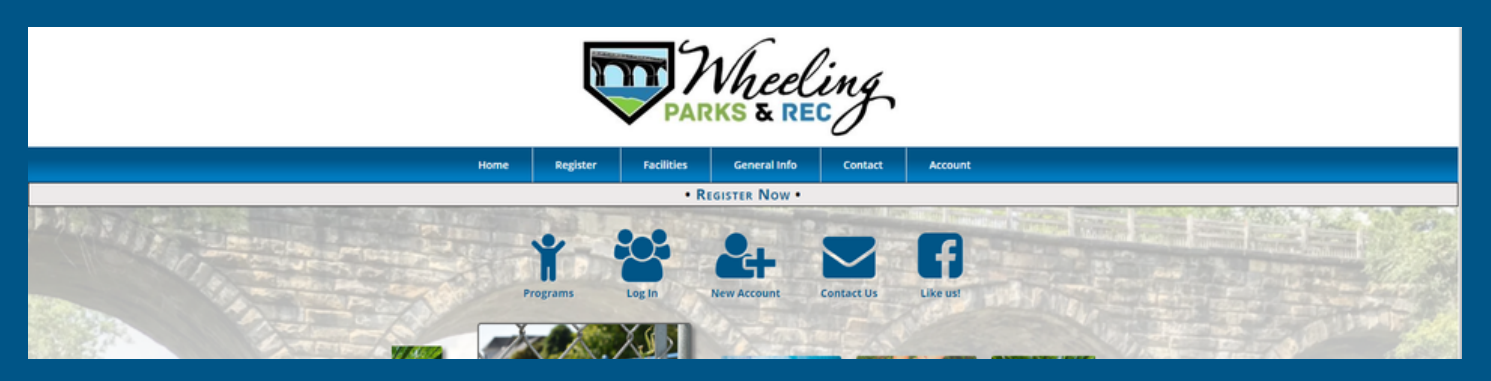

# STEP 1: CLICK "CREATE ACCOUNT"

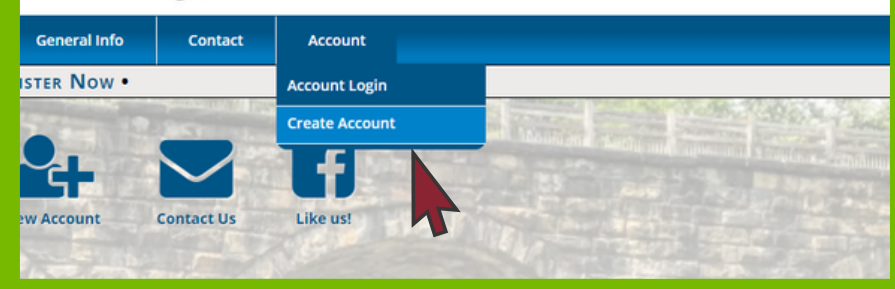

STEP 2: CLICK "ORGANIZATION" FOR ACCOUNT TYPE & FILL IN INFO FOR YOUR TEAM

> For creating organization account instructions - click here

STEP 3: ONCE AN ACCOUNT IS MADE, CLICK "REGISTER" THEN "PROGRAMS" one-time event that allows you to utilize this system. It is not a registration by itself. **y adult first.** 

rs of your household from the Account Members portion of your account.

e registrations and other purchases using the site navigation.

sly made an account and cannot log in, please reset your password or contact us instead of creating a new accou

Account Information

Account Type

Household 
Organization

Primary Account Member

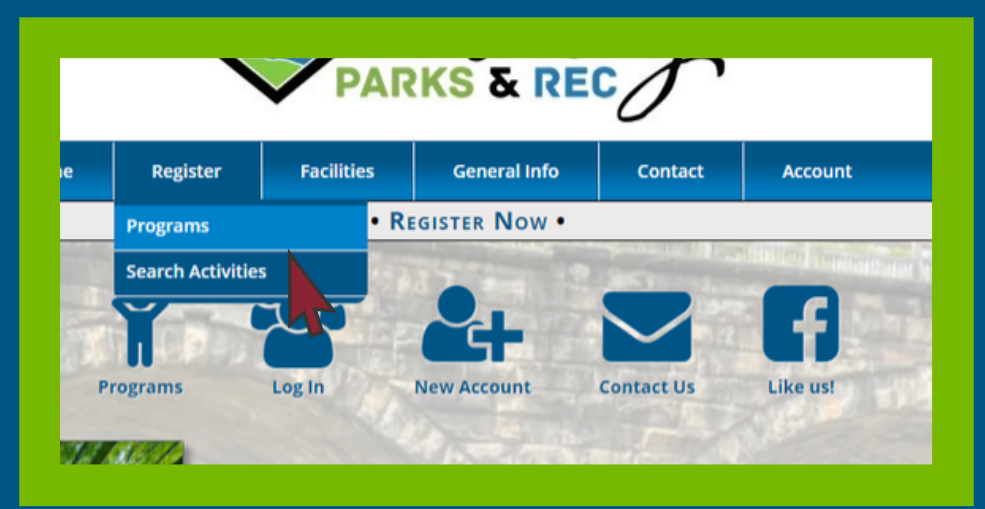

STEP 4: CLICK THE LEAGUE YOU ARE REGISTERING FOR

STEP 5: CLICK "ADD TO CART" FOR THE DESIRED LEAGUE

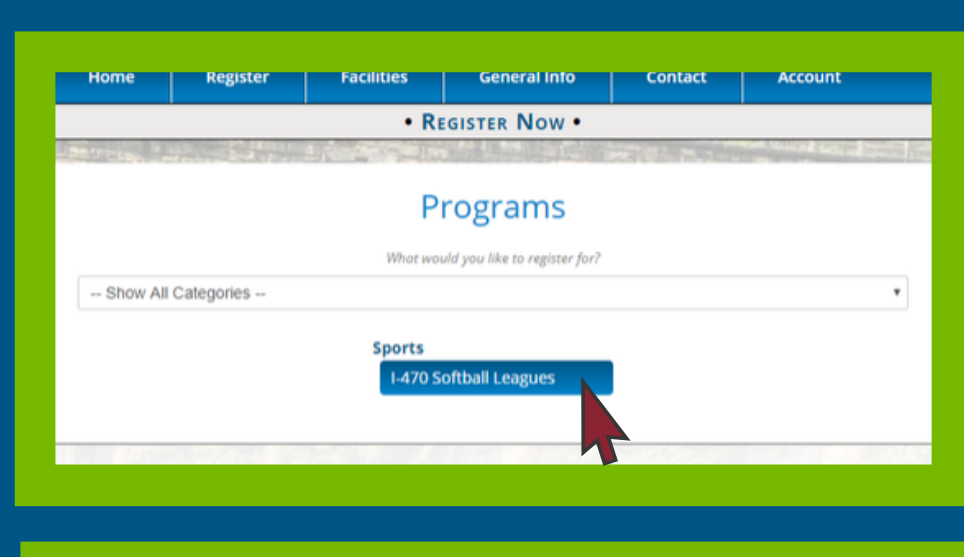

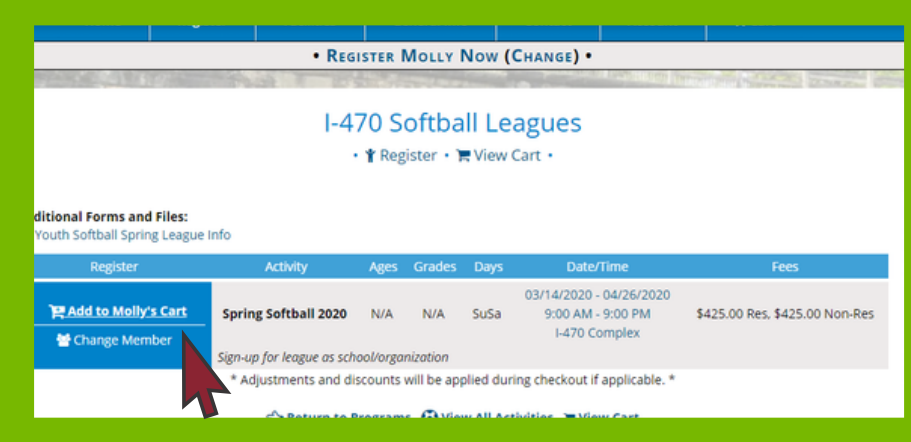

STEP 6: CLICK "CHECK OUT"

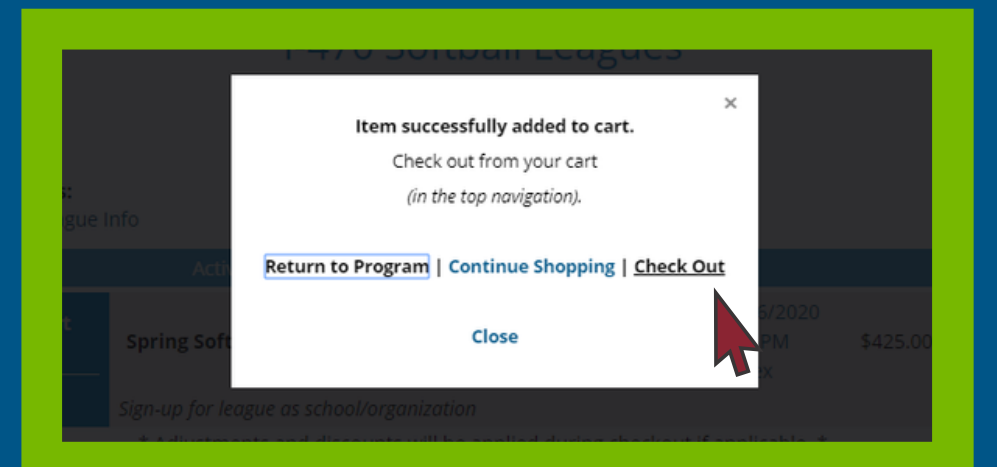

STEP 7: CLICK ACKNOWLEDGEMENT & "CHECK OUT"

| I understand there are ri | isks of physical injury in parti | cipating in sports and r | ecreational activities   | or programs.              |             |
|---------------------------|----------------------------------|--------------------------|--------------------------|---------------------------|-------------|
| I hereby release the tow  | n/city of Wheeling, its emplo    | yees, officials and ager | nts from any and all lia | ability or loss or damage | to 🗸        |
| is care not completed     | d, will remain available for a   | Keep Shopping            | Cancel Order             | d items remain for only   | 15 minutes. |
|                           |                                  |                          |                          |                           |             |

STEP 8: ANSWER QUESTIONS REGARDING FEES AND TEAMS

| Home                                                                                                    | Register                                                                                                    | Facilities                                                                           | General Info                                                              | Contact                                                                                                    | Account                                         | )₩ Cart (1)                                       |
|----------------------------------------------------------------------------------------------------|----------------------------------------------------------------------------------------------------|--------------------------------------------------------------------------------------|---------------------------------------------------------------------------|----------------------------------------------------------------------------------------------------|-------------------------------------------------|---------------------------------------------------|
|                                                                                                    |                                                                                                    | • Rec                                                                                | SISTER MOLLY NO                                                           | OW (CHANGE)                                                                                                    | •                                               |                                                   |
| 1000 C                                                                                                    | 101                                                                                                    | and the                                                                              |                                                                           | State of Lot of Lot of | ALC: NOT THE OWNER.                             | Trans.                                            |
|                                                                                                    |                                                                                                    | Additiona                                                                            | al Registrati                                                             | ion Inforr                                                                                                    | nation                                          |                                                   |
|                                                                                                    |                                                                                                    | / laurelone                                                                          | in negistrati                                                             | ion inform                                                                                                    | inacioni -                                      |                                                   |
| 1-470                                                                                                    | Softball Leagues                                                                                                   | -470 Softball Leag                                                                   | ues - Spring Softball                                                     | 2020 - Spring Sof                                                                                                    | tball 2020 (03/14/                              | 2020 - 04/26/2020)                                |
|                                                                                                    |                                                                                                    |                                                                                      |                                                                           |                                                                                                    |                                                 |                                                   |
|                                                                                                    |                                                                                                    |                                                                                      | Gallagner, M                                                              | lolly                                                                                                    |                                                 |                                                   |
| l understand our c<br>registration. Laiso                                                                                 | heck will be made<br>understand our te                                                                             | out to Wheeling Se<br>com's spot is not se                                           | oftball Umpires and se                                                    | ent to the Parks &<br>tion by the Depart                                                                                                    | Recreation Depar                                | tment upon completion of this                     |
| I understand our c<br>registration. I also<br>Select an Answ                                                              | heck will be made<br>understand our te<br>er (Required)                                                            | out to Wheeling Se<br>cam's spot is not se                                           | oftball Umpires and secured until confirmation                            | ent to the Parks &<br>tion by the Depart                                                                                                    | Recreation Department. * Rec                    | tment upon completion of this<br>quired           |
| I understand our c<br>registration. I also<br>Select an Answ                                                              | heck will be made<br>understand our to<br>er (Required)                                                            | out to Wheeling Se<br>cam's spot is not se                                           | oftball Umpires and se                                                    | ent to the Parks &<br>tion by the Depart                                                                                                    | Recreation Depar<br>ment. * Rec                 | tment upon completion of this<br>quired           |
| I understand our c<br>registration. I also<br>Select an Answ<br>I understand that<br>Select an Answ                       | heck will be made<br>understand our to<br>er (Required)<br>If our team fee is p<br>er (Required)                   | out to Wheeling Se<br>cam's spot is not se<br>paid after February                    | oftball Umpires and su<br>coured until confirmat<br>21st. my team will pu | ent to the Parks &<br>tion by the Depart<br>ay the full fee of \$                                                                                                    | Recreation Depar<br>ment. * Rec<br>500.00. * Re | tment upon completion of this<br>quired<br>quired |
| I understand our c<br>registration. I also<br>Select an Answ<br>I understand that<br>Select an Answ                       | heck will be made<br>understand our to<br>er (Required)<br>If our team fee is p<br>er (Required)                   | out to Wheeling Sa<br>cam's spot is not sa<br>caid after February                    | offboll Umpires and secured until confirmate                              | ent to the Parks &<br>tion by the Depart<br>ay the full fee of \$                                                                                                    | Recreation Depar<br>ment. * Rec<br>500.00. * Re | tment upon completion of this<br>quired<br>quired |
| I understand our c<br>registration. I also<br>Select an Answ<br>I understand that<br>Select an Answ<br>What grade level i | heck will be made<br>understand our to<br>er (Required)<br>if our team fee is p<br>er (Required)<br>: your team? * | out to Wheeling Sa<br>cam's spot is not sa<br>raid after February<br><b>Reauired</b> | oftball Umpires and se<br>cured until confirmat                           | ent to the Parks &<br>tion by the Depart<br>ay the full fee of \$                                                                                                    | Recreation Depar<br>ment. * Rec<br>500.00. * Re | tment upon completion of this<br>quired<br>quired |

# STEP 9: CHOOSE PAYMENT METHOD

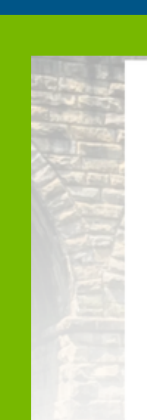

#### Payment Method

Check Out Online
Check Out Online
Check Out Online
Check Out Online
Check Out Online
Check Out Online
Check Out Online
Check Out Online
Check Out Online
Check Out Online
Check Out Online
Check Out Online
Check Out Online
Check Out Online
Check Out Online
Check Out Online
Check Out Online
Check Out Online
Check Out Online
Check Out Online
Check Out Online
Check Out Online
Check Out Online
Check Out Online
Check Out Online
Check Out Online
Check Out Online
Check Out Online
Check Out Online
Check Out Online
Check Out Online
Check Out Online
Check Out Online
Check Out Online
Check Out Online
Check Out Online
Check Out Online
Check Out Online
Check Out Online
Check Out Online
Check Out Online
Check Out Online
Check Out Online
Check Out Online
Check Out Online
Check Out Online
Check Out Online
Check Out Online
Check Out Online
Check Out Online
Check Out Online
Check Out Online
Check Out Online
Check Out Online
Check Out Online
Check Out Online
Check Out Online
Check Out Online
Check Out Online
Check Out Online
Check Out Online
Check Out Online
Check Out Online
Check Out Online
Check Out Online
Check Out Online
Check Out Online
Check Out Online
Check Out Online
Check Out Online
Check Out Online
Check Out Online
Check Out Online
Check Out Online
Check Out Online
Check Out Online
Check Out Online
Check Out Online
Check Out Online
Check Out Online
Check Out Online
Check Out Online
Check Out Online
Check Out Online
Check Out Online
Check Out Online
Check Out Online
Check Out Online
Check Out Online
Check Out Online
Check Out Online
Check Out Online
Check Out Online
Check Out Online
Check Out Online
Check Out Online
Check Out Online
Check Out Online
Check Out Online
Check Out Online
Check Out Online
Check Out Online
Check Out Online
Check Out Online
Check Out Online
Check Out Online
Check Out Online
Check Out Online
Check Out Online
Check Out Online
Check Out Online
Check Out Online
Check Out Online
Check Out Online
Check Out Online
Check Out Online
Check Out Online
Check Out Online
Check Out Online
Check Out Online
Check

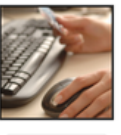

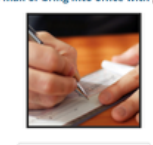

Check Out Online

Note: When available, choose Pay Online to be placed on a wait list or in a activity immediately. Choosing Print Registration Form will not place you on a wait list or into an activity until the form is processed by the

Return to Cart

### IF PAYING BY CREDIT CARD

Complete payment information for deposit or full payment

### IF PAYING BY CASH OR CHECK

Print registration form and send into rec office with payment (checks made out to different entities depending on league; please contact us for specifics)

## **QUESTIONS? CONTACT US!**

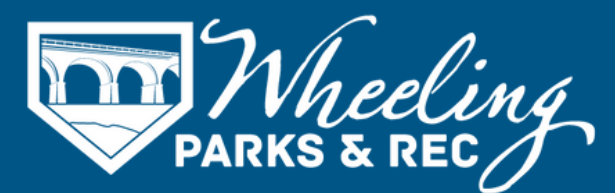

304.234.3641 | wheelingrec@wheelingwv.gov 51 - 16th St, Suite 302, Wheeling, WV 26003 wheelingwv.gov | wheelingrec.com